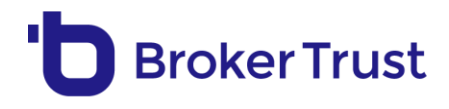

# Paušální režim daně v BT Kreditu – postup

### ZADÁNÍ:

 Stejně jako v případě zadávání klasického příjmu OSVČ přepněte na kartě Žadatelé "Detail příjmů" do polohy "vpravo".

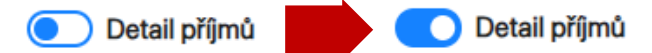

Ve formuláři následně najdete nové pole "Příjem z OSVČ" s roletkou, kde vybíráte stávající typy OSVČ příjmů, a to včetně nové položky "Paušální daň".

| Součet příjmů bez OSVČ 🕕 |    | Limit kreditní karty |    | Limit kontokorentu |    |
|--------------------------|----|----------------------|----|--------------------|----|
| 0                        | Kč | 0                    | Kč | 0                  | Kč |
| Příjem z OSVČ            |    |                      |    |                    |    |
| Žádný příjem             | ~  |                      |    |                    |    |
|                          |    |                      |    |                    |    |

#### • Z nabídky vyberte "Paušální daň".

Příjem z OSVČ

| Daňová evidence | ~ |
|-----------------|---|
| Žádný příjem    |   |
| Daňová evidence |   |
| Paušální výdaje |   |
| Paušální daň    |   |
| Účetničtvi      |   |

Zobrazí se vám příslušná část formuláře pro vyplnění údajů potřebných pro výpočet.
 Pokud chcete posouzení příjmů za všechny banky, které paušální režim daně akceptují,
 vyplňte všech šest polí.

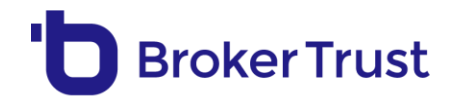

#### Výpočet příjmu OSVČ v režimu paušální daně

| Hrubý příjem z podnikání za předchozí zdaňovací období 🕕 | Hrubý příjem z podnikání za předchozí 3 měsíce 🕕 |  |  |
|----------------------------------------------------------|--------------------------------------------------|--|--|
| 900 000 Kč                                               | 300 000 Kč                                       |  |  |
| Příjme max. od dvou plátců za posledních 12 měsíců 🕕     | Výše paušální daně 🕕                             |  |  |
| 500 000 Kč                                               | 8 000 Kč                                         |  |  |
| Výše paušálu 🕕                                           | Kód odvětví 🕕                                    |  |  |
| 60% ~                                                    | 10000 - Rostlinná a živočišná výroba, myslivost  |  |  |

- Zbývající informace zadáváte stejně jako doposud.
- Po zadání všech údajů pokračujte standardně kliknutím na tlačítko "Další"
  Následně proběhne výpočet a vám se zobrazí známý výstup se srovnáním nabídek jednotlivých bank, tzn. jejich sazeb a bonitního posouzení.

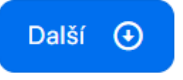

## ZOBRAZENÍ VÝSLEDKU

NOVĚ najdete v pravém horním rohu výstupu tlačítko "Příjem z OSVČ – výsledek" (tlačítko je umístěno hned vedle tlačítka pro generování PDF výstupu).

| Nabídky                     |                |                    |            |                 |                     |                   | Příjem z OSVČ - výsledek | OF ③   Akce |
|-----------------------------|----------------|--------------------|------------|-----------------|---------------------|-------------------|--------------------------|-------------|
| Přepočítáno 8.4.2024 v 0:26 | Stav obchodu   | Roč. úrok. sazba 🜖 | Sazby od 🕕 | Měsíční splátka | 🚛 Max. výše úvěru 💽 | Součet výmů 🔕     | Počáteční poplatky       |             |
| Control Bark                | Ceniková sazba | 5,59 % 🖉           | 5,49 % 🕤   | 12 390 Kč       | 6 665 000 KC 🔘      | e700 KE<br>Příjem | 2900 K2<br>N Z OSVČ - V  | ýsledek     |

 Kliknutím na tlačítko se dostanete přímo na výstup/okno s vypočtenými čistými příjmy za jednotlivé banky.

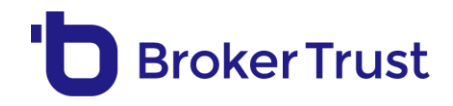

| Čistý měsíční příjem OSVČ akceptovatelný producenty | ×                  |
|-----------------------------------------------------|--------------------|
| Producent                                           | V paušálním režimu |
| ČESKÁ Spořítelna                                    | 30 000 Kč          |
| Hypoteční<br>banka                                  | 55 000 Kč          |
| Raiffeisen<br>BANK                                  | 27 349 Kč          |
| 🖉 UniCredit Bank                                    | 60 000 Kč          |
| 🗖 КВ                                                | 21 167 Kč          |

 Ve stejném okně naleznete i výsledek výpočtu v případě ostatních typů příjmů z OSVČ (např. daňová evidence).

V případě **dotazů nás kontaktujte na <u>podpora@brokertrust.cz</u> nebo <u>úvěry@brokertrust.cz</u> nebo <b>přes chat přímo v BT Kreditu:** 

| Kre         |                                                                                                    |                                                                                                    |                                    |
|-------------|----------------------------------------------------------------------------------------------------|----------------------------------------------------------------------------------------------------|------------------------------------|
| 0           | Vyhledat klienta                                                                                             | Jsme online                                                                                                    | v x                                |
|             | Hiedejte podle jména klienta Q                                                                               | Klient restartoval chet                                                                                                    |                                    |
| 8           |                                                                                                    | Hezký den,<br>isme Vám k dispozici online od ponděli do                                                                             |                                    |
| \$          | Obchody                                                                                                    | pátku mezi 8:00 a 17:00 hodinou.<br>S jakou oblastní potřebujete poradit?<br>Vyberte z nabídky níže nebo s námi rovnou<br>chatujte. |                                    |
| ହ<br> <br>≣ | Nástroje                                                                                                    | Jak na ohroženky a inte                                                                                                    | provize ?<br>ervence?              |
| E           | VALUOCZ - ziskejte pro svého klienta odhad reálné tržní ceny nemovitosti zdarma (po Vaší krátké registraci). | Jaká ostatní térnata můžeš nat                                                                                                    | nástroje?<br>bídnout ?<br>é odkazy |
| 8           | 1 Jak přípravit nabidku pro OSVČ?                                                                            | Vaše zpráva                                                                                                    |                                    |
| $\odot$     |                                                                                                    | 00                                                                                                    | 1                                  |
| CE          |                                                                                                    | Powered by Daktela                                                                                                    |                                    |